## Korisničko uputstvo

## Zahtev za deblokadu smart kartice/USB tokena

Sertifikaciono telo Pošte Datum: 10.12.2019. Verzija: 1.0

Zahtev za deblokadu smart kartice/USB tokena na ovoj Web formi mogu da podnesu korisnici kojima je izdat kvalifikovani elektronski sertifikat na smart karticama i USB tokenima od strane Sertifikacionog tela Pošte.

Web formu popuniti unosom podataka. Primer popunjene Web forme:

| Zahtev za deblokadu smart kartice/           | USB tokena                                                                                     |                                              |
|----------------------------------------------|------------------------------------------------------------------------------------------------|----------------------------------------------|
| 🔁 Korisničko uputstvo                        |                                                                                                |                                              |
| * Ime:                                       | Ivan                                                                                           | Primer: Žarko                                |
| * Prezime:                                   | Ivanović                                                                                       | Primer: Đurašković                           |
| * JMBG/Broj pasoša i država:                 | 1612974710187                                                                                  |                                              |
|                                              | Ukoliko zahtev podnosi rezident ili nereziden<br>a inače se unosi broj pasoša i država koja ga | t sa JMBG-om, unosi se JMBG,<br>a je izdala. |
| * Mobilni telefon:                           | 0641234567                                                                                     | Primer: 0641234567                           |
| * Adresa E-pošte:                            | ivan.ivanovic@mail.rs                                                                          |                                              |
| * Način plaćanja:                            | Nalog za uplatu v                                                                              |                                              |
| * JIK (jedinstveni identifikator korisnika): | 200000132                                                                                      |                                              |
|                                              | JIK je 9-cifreni broj upisan u sertifikatu iza im                                              | ena i prezimena korisnika.                   |
| * Način sprovođenja deblokade:               | Deblokada se vrši u prostorijama Se                                                            | ertifikacionog tela Pošte                    |

| Podaci za uručenje sertifikata i nove lo: | inke:                          |  |
|-------------------------------------------|--------------------------------|--|
| * Adresa za uručenje sertifikata:         | Adresa korisnika sertifikata 🔹 |  |
| * Mesto:                                  | BEOGRAD                        |  |
| * Ulica:                                  | NEMANJINA                      |  |
| * Broj:                                   | 1                              |  |
| * Poštanski broj:                         | 11000                          |  |
| PAK:                                      | 112001                         |  |
| Cena sa porezom:                          | 360,00 dinara.                 |  |
|                                           | Podnesi zahtev                 |  |

Obavezna polja su označena zvezdicom, dok ostala nisu obavezna. Ako je neko obavezno polje ostalno nepopunjeno, neće biti moguće podneti zahtev.

Treba uneti JMBG ukoliko zahtev podnosi rezident ili nerezident sa JMBG-om. Ukoliko zahtev podnosi nerezident (stranac) bez JMBG, unosi se broj pasoša i država izdavalac pasoša. Na osnovu unetih podataka koji će biti odštampani u Zahtevu za deblokadu i lične isprave biće izvršena identifikacija lica koje podnosi zahtev na šalteru pošte.

| * JMBG/Broj pasoša i država: | 1612974710187                                                                                                    |
|------------------------------|----------------------------------------------------------------------------------------------------|
|                              | Ukoliko zahtev podnosi rezident ili nerezident sa JMBG-om, unosi se JMBG, a inače se unosi broj pasoša i država koja ga je izdala. |

Izaberite način plaćanja.

| * Način plaćanja: | Izaberi         | • |
|-------------------|-----------------|---|
|                   | Izaberi         |   |
|                   | Nalog za uplatu |   |

Izaberite način sprovođenja deblokade.

| * Način sprovođenja deblokade: | Deblokada se vrši u prostorijama Sertifikacionog tela Pošte |
|--------------------------------|-------------------------------------------------------------|
|                                |                                                             |

Ukoliko ste izabrali opciju "Deblokada se vrši u prostorijama Sertifikacionog tela Pošte", prikazaće se sledeća polja koja je potrebno popuniti:

| * Način sprovođenja deblokade:                 | Deblokada se vrši u prostorijama Sertifikacionog tela Pošte |   |
|------------------------------------------------|-------------------------------------------------------------|---|
| Podaci za uručenje sertifikata i nove lozinke: |                                                             |   |
| * Adresa za uručenje sertifikata:              | Izaberi                                                     | • |
| * Mesto:                                       |                                                             |   |
| * Ulica:                                       |                                                             |   |
| * Broj:                                        |                                                             |   |
| * Poštanski broj:                              |                                                             |   |
| PAK:                                           |                                                             |   |

Izaberite adresu za uručenje sertifikata i nove lozinke iz padajuće liste:

- Adresa korisnika sertifikata posle čega treba da se unese adresa za lično uručenje elektronskog sertifikata i nove lozinke.
- Sertifikaciono telo Pošte, ul. Katićeva 14-18, Beograd, prvi sprat, kancelarija 115 polja će se automatski popuniti, a korisnik lično preuzima sertifikat i lozinku na navedenoj adresi.

| * Adresa za uručenje sertifikata: | Izaberi                                                                             | • |
|-----------------------------------|-------------------------------------------------------------------------------------|---|
|                                   | Izaberi                                                                             |   |
| * Mesto:                          | Adresa korisnika sertifikata                                                        |   |
|                                   | Sertifikaciono telo Pošte, ul. Katićeva 14-18, Beograd, prvi sprat, kancelarija 115 |   |

Unesite prva tri slova u polje "Mesto" da bi se pojavio padajući meni i izaberite mesto iz ponuđene liste.

| * Mesto:          | Beo                              |  |
|-------------------|----------------------------------|--|
| ✓ Ulica:          | BEOCI<br>BEOGRAD                 |  |
| * Broj:           | BEOMUŻEVIĆ 6<br>BEOČIN<br>BEOČIŃ |  |
| ★ Poštanski broj: | MALI BEOGRAD<br>GRABOVO - BEOČIN |  |
| PAK:              | LUG - BEOČIN<br>RAKOVAC - BEOČIN |  |

Posle izbora mesta, unesite prva tri karaktera u polje "Ulica" posle čega će se pojaviti padajuća lista sa ponuđenim ulicama. Izaberite ulicu iz ponuđene liste.

| * Mesto: | BEOGRAD                         |
|----------|---------------------------------|
| * Ulica: | Nem                             |
| * Broj:  | NEMANJINA<br>NEMIROVIĆ DANČENKA |

Unesite broj ulice i pređite na sledeće polje za unos. Polja "Poštanski broj" i "PAK" će se automatski popuniti ukoliko je adresa ispravna. Vašu adresu možete proveriti na www.posta.rs.

| * Mesto:          | BEOGRAD   |  |
|-------------------|-----------|--|
| * Ulica:          | NEMANJINA |  |
| * Broj:           | 1         |  |
| * Poštanski broj: | 11000     |  |
| PAK:              | 112001    |  |

Kada je forma popunjena, potrebno je pritisnuti dugme "Podnesi zahtev". Ako je neko obavezno polje ostalo nepopunjeno ili ako je neki unet podatak neispravnog formata, dobiće se odgovarajuća poruka.

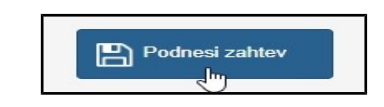

Ako je forma ispravno popunjena, otvoriće se prozor sa porukom da je potrebno proveriti tačnost unetih podataka.

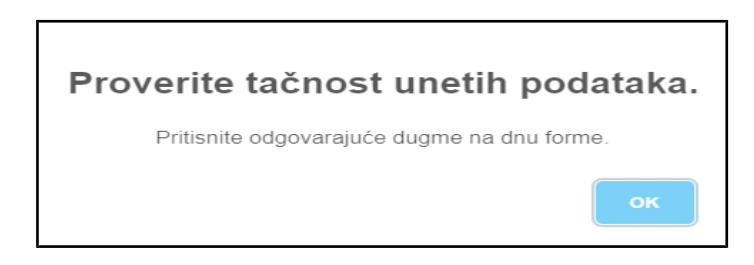

Ako su podaci tačni, potrebno je pritisnuti dugme "Sadržaj zahteva je ispravan. Podnesi zahtev", a ukoliko je potrebno da se neki podatak promeni (npr. uočena je slovna greška), potrebno je pritisnuti dugme "Sadržaj zahteva nije ispravan. Izmeni zahtev".

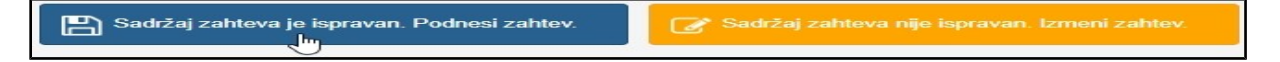

Zatim će se otvoriti forma sa potvrdom da je zahtev uspešno podnet.

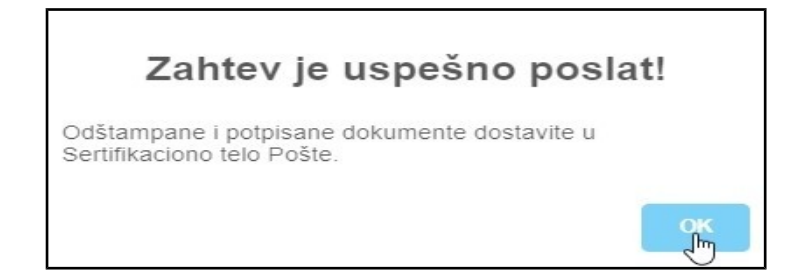

Na kraju će se otvoriti forma na kojoj je dat pregled osnovnih podataka zahteva, sa koje je potrebno preuzeti "Zahtev" i "Nalog za uplatu", a zatim postupiti prema instrukcijama koje su navedene ispod.

| Zahtev za deblokadu smart ka                                | irtice/tokena                                |                                  |
|-------------------------------------------------------------|----------------------------------------------|----------------------------------|
| Broj zahteva:                                               | 20000633                                     |                                  |
| Datum podnošenja zahteva:                                   | 10.12.2019                                   |                                  |
| Cena sa porezom:                                            | 360,00                                       | dinara.                          |
| Sledeće dokumente notrebno je dostaviti u S                 | ertifikaciono telo Pošte, ul. Katićeva 14-18 | Preuzmi Nalog za uplatu          |
| <ul> <li>* Svojeručno potpisan Zahtev za debloka</li> </ul> | idu smart kartice/tokena.                    |                                  |
| * Overen "Nalog za uplatu" kao potvrdu o                    | ) izvršenom plaćanju.                        |                                  |
| * Blokiranu smart karticu ili USB token (u                  | slučaju kada se deblokada vrši u prostorija  | ama Sertifikacionog tela Pošte). |